## Como solicitar o seu Book Express?

1. Antes de realizar a pesquisa do material, troque o campo que está selecionado "Termo livre" por "Título" ou "Autor", para facilitar sua busca;

|           |                                                                                                    | 🔓 Entrar |
|-----------|----------------------------------------------------------------------------------------------------|----------|
|           | E JESUÍTAS BRASIL                                                                                           |          |
|           |                                                                                                    |          |
|           | Pesquisa Ceral Pesquisa Avançada Autoridades E-books Arquivo Acessibilidade Atos normativos Plano de Ensino |          |
|           | Fisiologia Termo livre 🗸 🔇                                                                                  |          |
|           | Histórico                                                                                                   |          |
|           |                                                                                                    |          |
| Repositó  | husea                                                                                                    |          |
| O Base Lo | 54004                                                                                                    |          |
|           |                                                                                                    |          |
|           | i Informações Gerais O Atendimento 🗮 Eventos & Cursos                                                       |          |
|           | Informações Gerais                                                                                          |          |

2. Digite o título ou autor do material e clique na lupa verde para realizar sua pesquisa;

| € ACESSIBILIDADE →                                                                                      |          |
|----------------------------------------------------------------------------------------------------|----------|
|                                                                                                    | 🍰 Entrar |
| IESUÍTAS BRASIL                                                                                         |          |
|                                                                                                    |          |
| Descrito Cella Descrito humando Astroidados E basia Amrico Assestivilidado Assessaviros Blace de Sector |          |
|                                                                                                    |          |
| Fisiologia                                                                                              |          |
| D Histórico                                                                                             |          |
|                                                                                                    |          |
|                                                                                                    |          |
| Repositório de busca                                                                                    |          |
|                                                                                                    |          |
|                                                                                                    |          |
| i Informações Gerais O Atendimento 📕 Eventos & Cursos                                                   |          |
| Informações Gerais                                                                                      | _        |
|                                                                                                    |          |

 Utilize os filtros "Unidade de Informação" selecionando apenas "Biblioteca São Leopoldo/Biblioteca Porto Alegre" e "Tipo de Obra" selecionando apenas "Livro".
 <u>Dica</u>: Dê preferência aos materiais pertencentes à Biblioteca mais próxima do seu local de retirada, desta forma seu pedido será enviado mais rapidamente.

| Exibir resultados de ou                                                                  | tro repositório                            | Selecional | r tudo        | ć                                    | <u>0 iten(s) selecionados</u>                    | ir 41                                             |
|------------------------------------------------------------------------------------------|--------------------------------------------|------------|---------------|--------------------------------------|--------------------------------------------------|---------------------------------------------------|
| Base Local                                                                               |                                            | 1.         | Berne & Lev   | <u>evy : <mark>fisiologia</mark></u> | <u>- 6. ed. / 2009</u>                           |                                                   |
| Refinar sua busca                                                                        |                                            |            | Tipo do mate  | terial:                              | Livro                                            | BERNE & LEVY                                      |
| Filtros selecionados                                                                     | <b>₫</b> <u>Limpar</u>                     |            | Ano de public | licação:                             | 0. eu.<br>2009                                   | FISIOLOGIA<br>Bruce M. Koeppen & Bruce A. Stanton |
| <ul> <li>Vnidade de Informação - Bibli</li> <li>Vnidade de Informação - Bibli</li> </ul> | ioteca São Leopoldo<br>ioteca Porto Alegre |            | Localização:  |                                      | 0 612 P578 -02 6. ed. 2009 (UNISINOS) (UNISINOS) | AND AND                                           |
| × Tipo de Obra - Livro                                                                   |                                            |            |               | Outros títulos                       | para esta obra:                                  | A PACTA                                           |
| Unidade de Informação                                                                    |                                            |            | Tİ            | Título - Formas var                  | riantes: Berne e Levy : fisiologia               |                                                   |
| Biblioteca Anchieta                                                                      | (0)                                        |            | Tİ            | Título - Formas var                  | riantes: Fisiologia                              | The second second                                 |
| Biblioteca Catarinense                                                                   | (0)                                        |            | Ti            | Título uniforme ou                   | original: Berne & Levy physiology                |                                                   |
| Biblioteca Medianeira                                                                    | (0)                                        |            |               |                                      |                                                  | Acervo 400193                                     |
| 🗹 Biblioteca Porto Alegre 🧲                                                              | (12)                                       | 2.         | Biblioteca d  | de sexo, saúde                       | <u>e e mente / 1982</u>                          |                                                   |
| 🗹 Biblioteca São Leopoldo 🔫                                                              | (135)                                      |            | Tipo do mate  | terial:                              | Livro                                            |                                                   |
|                                                                                          | + Mostrar mais                             |            | Ano de public | licação:                             | 1982                                             |                                                   |
| Tipo de Obra                                                                             |                                            |            | Localização:  | 0                                    | 1 613.88 B582 1982 (UNISINOS)                    |                                                   |
| Artigo de Periódico                                                                      | (0)                                        |            |               | Outros títulos                       | para esta obra:                                  |                                                   |
| 🗹 Livro                                                                                  | (136)                                      |            | Tİ            | Título - Entrada sec                 | cundária: Educação sexual                        |                                                   |
| Livro eletrônico                                                                         | (0)                                        |            | Ti            | Título - Entrada seo                 | cundária: Higiene                                | 1                                                 |
| Livros Cristo Rei     Modelo Anatômico                                                   | (0)                                        |            | Tİ            | Título - Entrada seo                 | cundária: Relax                                  |                                                   |
| - modelo Aslatolinico                                                                    | (0)                                        |            | ті            | Título - Entrada sec                 | cundária: Educação física                        |                                                   |

4. Localize o material e clique no título;

| EXIDIT resultados de outro                  | repositorio                      |     |                     |               |                                  | <br>                       |
|---------------------------------------------|----------------------------------|-----|---------------------|---------------|----------------------------------|----------------------------|
| <ul> <li>Base Local</li> </ul>              |                                  | 21. | Fisiologia -        | i. ed. / 201  | 4                                | Rain Caller<br>Honorau a b |
| Refinar sua husca                           |                                  |     | Tipo do materi      | al:           | Livro                            | LINDA S. COSTANZO          |
| Nemiai oud buood                            |                                  |     | Edição:             |               | 5. ed.                           |                            |
| <b>T</b> Filtros selecionados               | <b>₫</b> <u>Limpar</u>           |     | Ano de publica      | ção:          | 2014                             | Fisiologia                 |
| × Unidade de Informação - Bibliotec         | a São Leopoldo                   |     | Localização:        |               | 612 C838p 5 ed 2014 (UNISINOS)   | Transformer Tank           |
| × Unidade de Informação - Bibliotec         | a Porto Alegre                   |     |                     |               |                                  |                            |
| X Tipo de Obra - Livro                      |                                  |     |                     | Outros título | s para esta obra:                |                            |
| Unidade de Informação                       |                                  |     | Titu                | io uniforme o | u original: Physiology           |                            |
| Dibliotoca Anchieta                         | (0)                              |     |                     |               |                                  | Acervo 452627              |
| Biblioteca Catarinense                      | (0)                              | 22. | Fisiologia -        | . ed. / 201   | 5                                |                            |
| <ul> <li>Biblioteca Medianeira</li> </ul>   | (0)                              |     | Tipo do materi      | al:           | Livro                            |                            |
| <ul> <li>Biblioteca Porto Alegre</li> </ul> | (12)                             |     | Edicão:             |               | 6. ed.                           | Fisiologia                 |
| Biblioteca São Leopoldo                     | (135)                            |     | ,<br>Ano de publica | cão:          | 2015                             | Linda S. Costorato         |
| +                                           | <ul> <li>Mostrar mais</li> </ul> |     | Localização:        | , ao .        | 612 (020p 6 od 2015 (UNICINICS)  |                            |
|                                             |                                  |     | Localização.        |               | 012 Cosop 6. ed. 2013 (ONISINOS) |                            |
| Tipo de Obra                                |                                  |     |                     | Outros título | s para esta obra:                |                            |
| Artigo de Periódico                         | (0)                              |     | Títu                | lo uniforme o | u original: Physiology           |                            |
| <ul> <li>Livro</li> </ul>                   | (136)                            |     |                     |               |                                  |                            |
| Livro eletronico                            | (0)                              |     |                     |               |                                  | Acervo 453813              |
| Modelo Anatômico                            | (0)                              | 23. | Fisiologia /        | 991           |                                  |                            |
|                                             |                                  |     | Tipo do materi      | al:           | Livro                            | т                          |
| Ano de publicação                           |                                  |     | Ano de publica      | ção:          | 1991                             |                            |
| —                                           | (                                |     |                     |               |                                  |                            |

5. Após clique na opção "Exemplares";

| Fisiologia                           |                    | ТИ                                              | tulo 🗸 🔍                     |               |
|--------------------------------------|--------------------|-------------------------------------------------|------------------------------|---------------|
| <sup>1</sup> <u>Histórico</u>        |                    |                                                 |                              |               |
| I≡ Voltar para a lista de resultados |                    | Visualizar acervo: ← Anterior 🛛 Próximo →       |                              |               |
| Veja também                          | Dados do Acervo -  | Livro                                           | Exibição - Padrão            | ~             |
| > Dados do Acervo                    | Autor Principal:   | Costanzo, Linda S., 1947-                       |                              |               |
| Reserva     Exemplares               | Título:            | Fisiologia / Linda S. Costanzo.                 |                              |               |
| Book Express     Dados estatísticos  | Tit. Original:     | [Physiology. Português]                         |                              |               |
|                                      | Edição:            | 5. ed.                                          |                              |               |
| Capas                                | Publicação:        | Rio de Janeiro : Elsevier, 2014.                |                              |               |
| Radiat Contract (Sec. 1994)          | Desc. Física:      | xiii, 502 p.: il.                               |                              |               |
| LINDA S. COSTANZO                    | Nota Bibliografia: | Inclui referências bibliográficas e índice.     |                              |               |
|                                      | ISBN:              | ISBN : 9788535275612                            |                              |               |
| Fisiologia                           | Assuntos:          | Fisiologia   Fisiologia Problemas, questões, ex | ercícios   Fisiologia humana | 1             |
| TRANUCAGION SPEEDERD                 |                    |                                                 |                              | Acervo 452627 |

6. Verifique se há exemplar disponível, caso tenha solicite o serviço de Book Express;

| Fisiologia                                                                         |                           |                                       | Titulo        | ~ <b>Q</b>         |                         |         |
|------------------------------------------------------------------------------------|---------------------------|---------------------------------------|---------------|--------------------|-------------------------|---------|
| <sup>1</sup> <u>Histórico</u>                                                      |                           |                                       |               |                    |                         |         |
|                                                                                    |                           |                                       |               |                    |                         |         |
|                                                                                    | Visu                      | alizar acervo: 🗲 Anterior 🛛 Próximo 🔶 |               |                    |                         |         |
| 'eja também                                                                        | Exemplares - Livro        |                                       |               |                    |                         |         |
| Dados do Acervo     Reserva     Ecomplares     Book Express     Dados estatísticos | A Biblioteca São Leopoldo | (3 exemplares disponíveis)<br>4       |               |                    |                         |         |
|                                                                                    | Total de Exemplares: 4    | Disponível no acervo: 3               | Emprestado: 0 | Resi               | erva(s): <mark>0</mark> |         |
| Capas Name and Capas                                                               | Vol Tomo - Parte - Número | Tipo de empréstimo                    | Localização   | Devolução prevista | Exemplar                | Coleção |
| LINDA S. COSTANZO                                                                  | Ex. 1, 5. ed. 2014        | Consulta Local                        | 5A-Livros     |                    | 10964389                |         |
|                                                                                    | Ex. 2, 5. ed. 2014        | Disponível                            | 5A-Livros     |                    | 10964390                |         |
| Fisiologia                                                                         | Ex. 3, 5. ed. 2014        | Disponível                            | 5A-Livros     |                    | 10964391                | 1       |
| THAT LADARY CARE                                                                   | Ex. 4, 5. ed. 2014        | Disponível                            | 5A-Livros     |                    | 10964392                |         |

7. Para realizar a sua solicitação clique na opção "Book Express", preenchendo o campo "Unidade de Informação de recebimento" com o local que você deseja retirar seu material e seus dados (o login e senha são os mesmos utilizados para acessar o Portal Minha Unisinos). Clique em "Enviar solicitação".

| Dados do Acervo     Reserva                       | Para realizar a solicitação, pr          | eencha todos os campos abaixo:             | > Fisiologia - 5. ed. / 2014                                                                                                   |
|---------------------------------------------------|------------------------------------------|--------------------------------------------|----------------------------------------------------------------------------------------------------|
| Exemplares     Book Express     Durke exteriction | Unidade de Informação de<br>origem:      | Biblioteca São Leopoldo                    | <ul> <li>COSTANZO, Linda S. Fisiologia. 5. ed. Rio de Janeiro: Elsevier, 2014. xiii, 502 p. ISBN<br/>9788535275612.</li> </ul> |
|                                                   | Unidade de Informação de<br>recebimento: | Biblioteca Porto Alegre                    |                                                                                                    |
| Lapas                                             | Volume:                                  | Único                                      | -                                                                                                    |
| LINDA S. COSTANZO                                 | Tomo:                                    | Único                                      |                                                                                                    |
|                                                   | Parte:                                   | Único                                      |                                                                                                    |
| Fisiologia                                        | Material:                                | Material principal                         |                                                                                                    |
|                                                   | Telefone:                                | 51 99999-9999                              |                                                                                                    |
|                                                   | E-mail:                                  | xxxxxxxx@edu.unisinos.br                   |                                                                                                    |
|                                                   | Para completar a solicit                 | tação, é necessário realizar seu login.    |                                                                                                    |
|                                                   | > Livros eletrônicos n                   | o formato ePub requerem leitor específico. |                                                                                                    |
|                                                   | Login<br>Biblioteca                      |                                            |                                                                                                    |
|                                                   | Senha                                    |                                            |                                                                                                    |
|                                                   | £                                        | 2                                          | 1                                                                                                    |
|                                                   |                                          | +) Enviar solicitação                      |                                                                                                    |

 Por último clique novamente em "Enviar solicitação".
 Atenção! A opção "Informe uma pessoa autorizada para o recebimento do material" está indisponível no momento.

| Veja também                                 | Book Express - Livr                      | 0                                                                   |                              |                                                                                                    |
|---------------------------------------------|------------------------------------------|---------------------------------------------------------------------|------------------------------|----------------------------------------------------------------------------------------------------|
| Dados do Acervo     Reserva                 | Para realizar a solicitação, pr          | eencha todos os campos abaixo:                                      | > Fisiologia - 5. ed. / 2014 |                                                                                                    |
| Exemplares     Book Express                 | Unidade de Informação de<br>origem:      | Biblioteca São Leopoldo                                             | •                            | <ul> <li>COSTANZO, Linda S. Fisiologia. 5. ed. Rio de Janeiro: Elsevier, 2014. xiii, 502 p. ISBN<br/>9788535275612.</li> </ul> |
| Liados estatísticos                         | Unidade de Informação de<br>recebimento: | Selecione uma opção                                                 | ~                            |                                                                                                    |
| Capas                                       | Volume:                                  | Único                                                               |                              |                                                                                                    |
| LINDA S. COSTANZO                           | Tomo:                                    | Único                                                               |                              |                                                                                                    |
| Fisialanta                                  | Parte:                                   | Único                                                               |                              |                                                                                                    |
| TISIOIOg1a                                  | Material:                                | Material principal                                                  |                              |                                                                                                    |
|                                             | Telefone:                                | (DDD) 00000-0000                                                    |                              |                                                                                                    |
|                                             | E-mail:                                  | seuemailaqui@email.com                                              |                              |                                                                                                    |
|                                             | Infor                                    | me uma pessoa autorizada para o recebimento do material (Opoional): |                              |                                                                                                    |
|                                             |                                          | Enviar solicitação                                                  |                              |                                                                                                    |
|                                             |                                          |                                                                     |                              | Acervo 452627                                                                                                    |
| I≣ <u>Voltar para a lista de resultados</u> |                                          | Visualizar acervo: ← Anterior Próximo →                             |                              | 1                                                                                                    |

 Pronto! Agora é só aguardar o aviso de liberação por e-mail, assim que o material estiver disponível para retirada no local solicitado, você receberá a informação. Atenção! O aviso será enviado para o e-mail cadastrado no Portal Minha Unisinos.

O e-mail preenchido no formulário acima é para contato em caso de necessidade.

Boa leitura!